お客様各位

# UpToDateAnywhereのご案内

貴施設ではUpToDateAnywhereが導入されており、アカウント(ID)の作成で施設外や アプリで利用可能です。(追加料金不要です)

UpToDateは 7,000 名を超える医師が、その深い臨床専門知識を駆使して執筆、 編集、ピアレビューを担当し、診療の現場で参照しやすい情報を提供しています。

<本資料では以下の資料が添付されています>

- 1、UpToDateAnywhereでできること・ID備忘録 p2
- 2、UTD Anywhere 登録概要 p3-4
- 3、アカウント登録補助シート p5
- 4、アカウント再認証化(アカウント保持のための手続き) p6
- 5、Mobile Complete(オフライン利用)の設定方法 p7

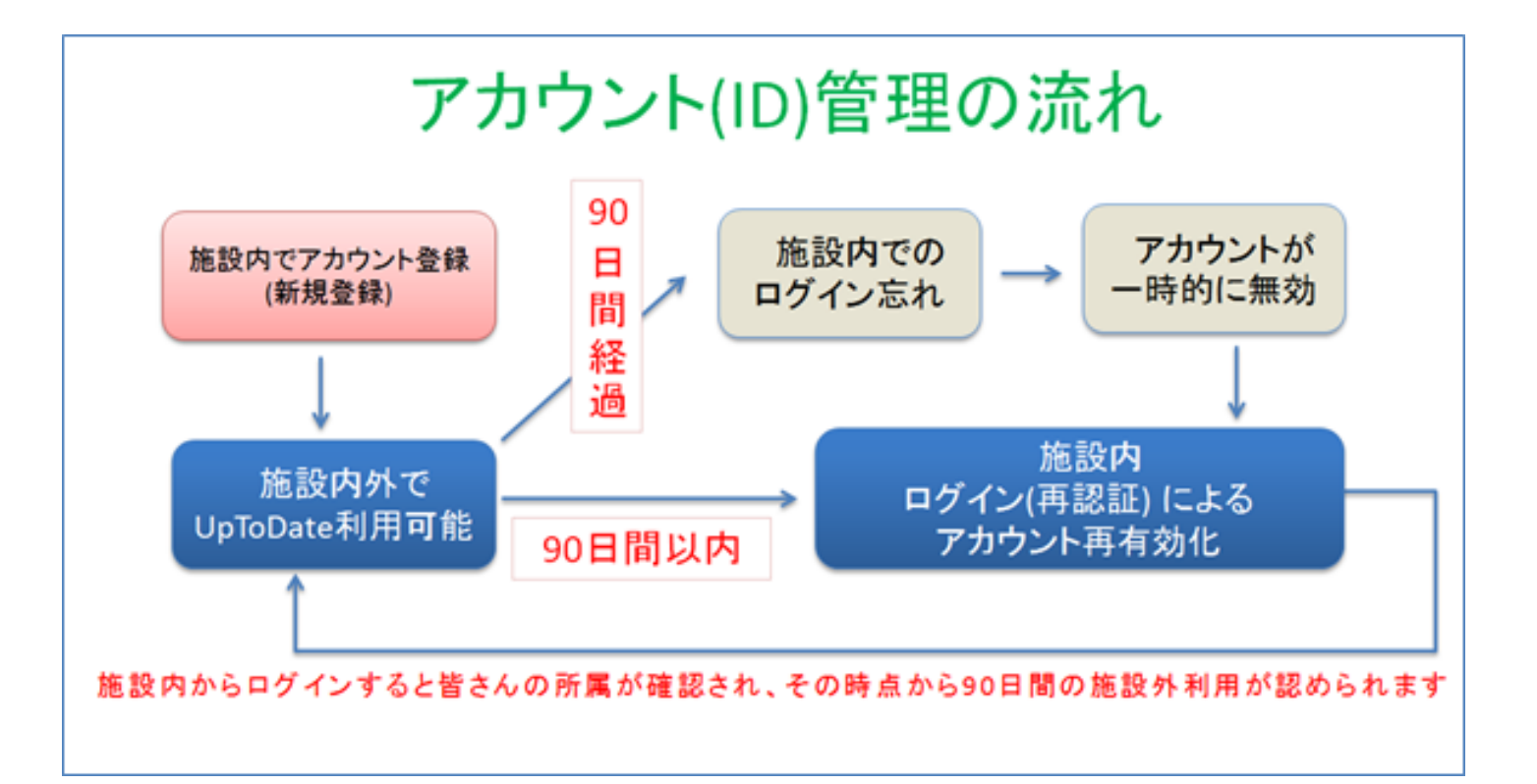

# UpToDate<sup>®</sup> Anywhere ご契約のお客様へ いつでも・どこでも診療情報を取得

# UpToDate<sup>®</sup> Anywhere アカウント登録でできること:

バスワード

- 遠隔アクセス (アプリや自宅での利用可能)
- ・オフラインでの利用が可能(契約のあるお客様のみ)
- ・CME(生涯教育認定単位)の単位取得
- ・履歴・お気に入り登録が可能
- 臨床ニュースレター配信

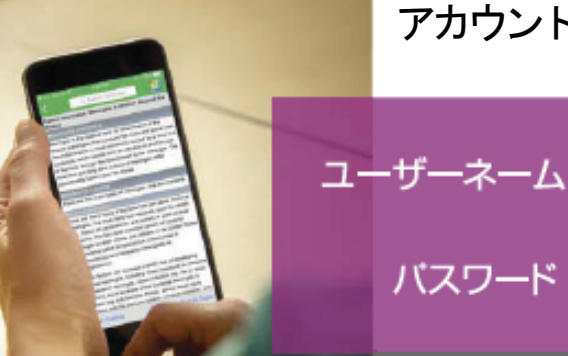

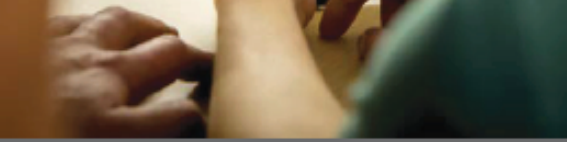

### b外でUpToDateに継続的にアクセスするためには、90日ごとに「再限版」という

アカウント登録備忘録 UpToDate<sup>®</sup>

iate.com にアクセスして、

#### www.uptodate.com

iOS is a trademark or registered trademark of Cisco in the US and other countries and is used under license. Android is a trademark of Google Inc.

### www.wolterskluwer.com www.uptodate.com

© 2016 Wolters Kluwer | All Rights Reserved REV 09/16 | 000507JA

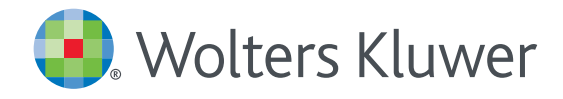

# UpToDate<sup>®</sup> Anywhere 登録概要

- 1. 施設内のインターネットに接続したコンピューターから www.uptodate.com にアクセスします。
- 2. 画面右上の「登録」をクリックします。 個人購読や他施設で使用しているユーザー名とパスワードをお持ちの場合は、「ログイン」をクリックから入るとそのままご利用いただけます。

| UpToDate <sup>®</sup> |         |
|-----------------------|---------|
| コンテンツ ~ 計算ツール 薬物相互作用  | 登録 ログイン |
|                       | 「登録」ボタン |
| UpToDateを検索する         |         |
|                       | Q       |
|                       |         |
|                       |         |

3. 必須項目に入力し、「Submit Registration」ボタンをクリックします。 使用許諾契約画面が表示されます。同意する場合は「Accept License」をクリックします。 重要: モバイルアプリの利用と生涯教育単位 (CME)の取得を可能にするには、 施設内のインターネットに接続したコンピューターから登録する必要があります。

| Register for an UpToDate account<br>Make the most of your UpToDate experience. Register for an account and benefit from mobile<br>access to our trusted clinical content. Plus, sam and referem CME/CE/CPD credits while<br>your work.<br>Already registered? Please log in with your UpToDate usemame and password. | *入力情報詳細はUpToDate® Anywhere アカウン<br>ト登録補助シートをご覧ください。 |
|----------------------------------------------------------------------------------------------------|-----------------------------------------------------|
| First Name                                                                                                    |                                                     |
| Last Name                                                                                                    | 登録が完了すると、モバイルアプリのダウンロード方法が                          |
| Email                                                                                                    | 記載された確認メールが届きます。                                    |
| Country                                                                                                    | これで登録完了です。モバイルアプリからログイン可能となり、                       |
| ZIP/Postal Code (optional)                                                                                                    | 土 / 注 秋 月 半 位 (CME) も 玖 待 し く い ど / ど / よ タ !       |
| City                                                                                                    |                                                     |
| Specialty V                                                                                                    | 購読と使用許諾契約書                                          |
| Role                                                                                                    | 購読と使用許諾契約書の利用規約に同意する場合は、下記の承                        |
| Create your usemame and password                                                                                                    | 諾ボタンをクリックしてください。                                    |
| Usemame                                                                                                    |                                                     |
| Password                                                                                                    | Accept License                                      |
| Password rules;<br>• 16 32 4 characters<br>• at least supercase letter<br>• cannot match username                                                                                                    | Decline License                                     |
| actives in numbers, or apprecial character nom time following set:                                                                                                    | View License                                        |
| versy r-assaweru                                                                                                    |                                                     |
| Submit Registration                                                                                                    |                                                     |

#### モバイルアクセス

ユーザー登録後は最大2台のモバイル端末にUpToDateモバイルアプリをインストールすることができます:

- 1. スマートフォンやタブレットのアプリストアで「UpToDate」と検索し、アプリ (無料) をインストールします。
- 2. アプリを開くと、ログイン画面が表示されます。
- 3. 登録したユーザー名とパスワードでログインします。 アプリがユーザー名とパスワードを記憶するので、ログインが必要なのは初回のみです。

#### 施設外からのアクセス

- モバイルアプリに加えて、施設外のインターネットに接続したあらゆるコンピューターから UpToDateをご利用いただけます。
- www.uptodate.com にアクセスし、画面右上の「ログイン」ボタンをクリックします。
   ユーザー名とパスワードを入力すると検索ページが開きます。

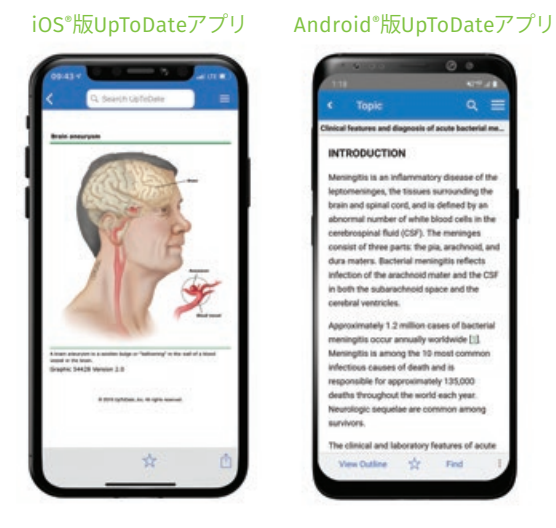

#### アクセス権の保持

- ・モバイルアプリや施設外でUpToDateに継続的にアクセスするためには、90日ごとに「再認証」という所属機関への 在籍確認が必要です。
- ・再認証は、施設内のインターネットに接続したコンピューターから www.uptodate.com にアクセスして、 ご自身のユーザー名とパスワードでログインするだけで完了します。

注意:最終ログインから80日経過した時点でアプリ内およびメールにて、再認証についてのお知らせが配信されます。90日目に再度お知らせが配信されます。 90日目に再認証をしなかった場合、アカウントは無くなりませんが、モバイルアクセスとリモートアクセスが無効になります。再度アクセスを有効にしたい場合、 施設内のインターネットに接続したコンピューターからUpToDateにアクセスし、ログインを行って下さい。

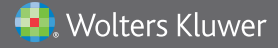

# UpToDate® Anywhere アカウント登録補助シート

## アカウント登録画面

#### 半角英数文字でご入力下さい。郵便番号以外は全て必須です。

#### Register for an UpToDate account

Make the most of your UpToDate experience: Register for an account and benefit from mobile access to our trusted clinical content. Plus, earn and redeem CME/CE/CPD credits while you work.

Already registered? Please log in with your UpToDate username and password.

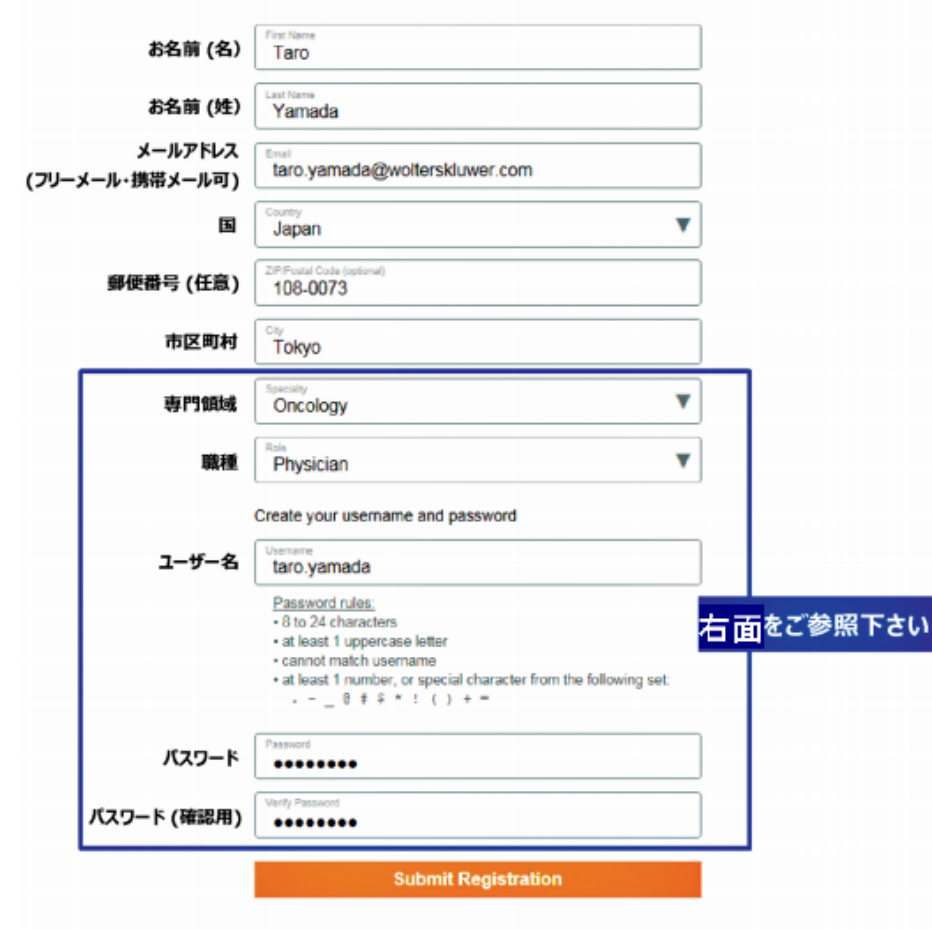

### 専門領域、職種、ユーザー名、パスワードについて

### 専門領域

研修医、薬剤師、看護師、医学生、 検査技師の方など、該当しない場合は Other (その他) をお選び下さい

### 職種

医師:Physician 研修医:Resident 薬剤師:Pharmacist 看護師:Nurse 医学生:Medical Student 司書:Medical Librarian

検査技師、管理栄養士など:Other

### ユーザー名

- ・6文字以上の長さ
- ありふれていない物 (他の方がお使いの場合は 登録できません)
- ・使える文字:大文字、小文字、 数字、特殊記号
   - \_ @ # \$ \* !() + =
- スペースは使えません

### パスワード

- ・1) 大文字と2) 数字か特殊記号が、
   両方1字以上必要です
- 8文字以上の長さ
- ユーザー名と違うもの
- 使える文字:大文字、小文字、 数字、特殊記号
- \_ @ # \$ \* ! ( ) + =
- スペースは使えません

### <良い例>

- ✓Taroyamada1
- 🗸 taro<mark>Y</mark>amad@
- 🖌 TARO-YAMADA12345 など

<悪い例>

- \* tar0yamada (大文字が入っていない)
- ★ tAroyamada (数字・特殊記号が入っていない)
- \* taroyamada (大文字も数字・特殊記号も 入っていない)

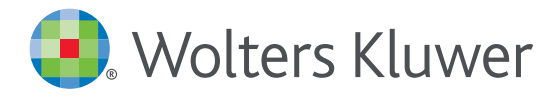

# UpToDate<sup>®</sup> Anywhere の継続利用には 90日ごとの再認証が必要です

#### 再認証手続きは簡単です:

- 1. 施設内のインターネットに接続したコンピューターからUpToDate (www.uptodate.com) にアクセスして下さい。
- 2. 検索ページ右上の「ログイン」をクリックします。
- 3.「Log In」フォームにユーザー名とパスワードを入力してログインしてください。IP認証により再認証手続きが完了します。
- 4. ユーザーネームやパスワードをお忘れになった場合は、「Forgot Username or Password?」をクリックして下さい。

| Log In                                                                                                    |                                                                                     |  |  |
|----------------------------------------------------------------------------------------------------|-------------------------------------------------------------------------------------|--|--|
| UpToDate Username                                                                                                | 5                                                                                   |  |  |
| UpToDate Password                                                                                                |                                                                                     |  |  |
| Remember me                                                                                                    | Forgot Username or<br>Password?                                                     |  |  |
| <ul> <li>OpenAthens Log In</li> </ul>                                                                            | Institutional Log In                                                                |  |  |
| Log In                                                                                                    |                                                                                     |  |  |
| Subscribe                                                                                                    |                                                                                     |  |  |
| Make the most of your UpToDate experiand benefit from mobile access to our to earn and redeem CME/CE/CPD credits | ience: Register for an account<br>rusted clinical content. Plus,<br>while you work. |  |  |

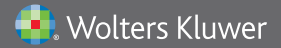

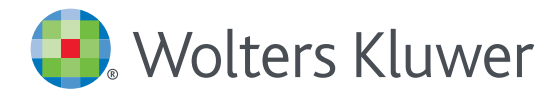

# UpToDate MobileComplete<sup>™</sup> 設定方法について

- 1.携帯端末をWi-Fiに接続してアプリを開きます。
- 2. ホーム画面で「ダウンロード」をタップすると 自動的に全てのコンテンツのダウンロードが始まります。

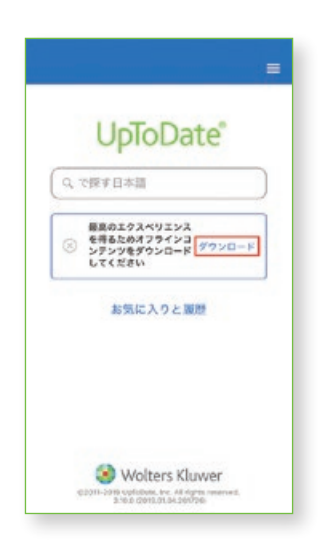

4. Wi-Fi環境にもよりますが、 ダウンロードは10分前後で完了します。

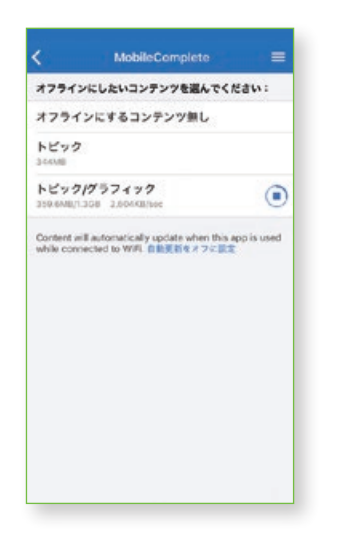

 きタップして「オフラインコンテンツ」の「設定」を タップすると、ダウンロード対象を選択できます。 端末に必要な空き容量が表示されます。

|          |                         | < MobileComplete        | = |  |
|----------|-------------------------|-------------------------|---|--|
|          | Home                    | オフラインにしたいコンテンツを選んでください: |   |  |
| 1        | コンテンツ                   | オフラインにするコンテンツ無し         | 0 |  |
|          | 計算ツール                   | トピック                    |   |  |
|          | Drug Interactions       | トピック/グラフィック<br>1206     |   |  |
|          | UpToDate Pathways       |                         |   |  |
|          | お気に入りと履歴                |                         |   |  |
|          | 1212                    |                         |   |  |
|          | オフラインコンテンツ 🔯            |                         |   |  |
|          | Help                    |                         |   |  |
|          | アプリに向するフィードバックを<br>送信する |                         |   |  |
|          | ログアウト                   |                         |   |  |
| C2011-20 |                         |                         |   |  |

5. ダウンロードが完了した画面です。 Wi-Fi環境下でアプリをご利用いただくと、 ダウンロード済みコンテンツは自動的に更新されます。

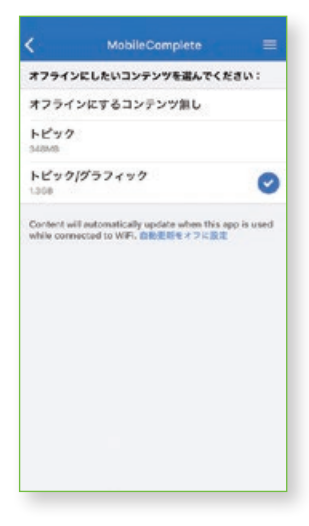

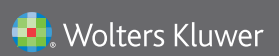

Wolters Kluwer | 230 Third Avenue, Waltham, MA 02451-2222 USA tel 03-5427-1930 | fax 03-3451-2025 | 詳細はwww.uptodate.com/ja をご覧ください。